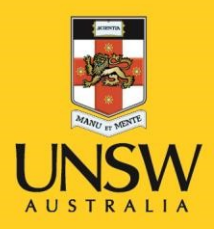

## SAS 9.4 Windows – Install Instructions

**Never Stand Still** 

## SAS Installation Instructions (Windows)

- 1. Browse to your SAS depot folder and right click on the **setup.exe** file and select "Run as administrator"
- 2. Select your preferred language for the SAS Deployment Wizard
- 3. Select Install SAS Software > click Next Select Install SAS Foundation and Related Software

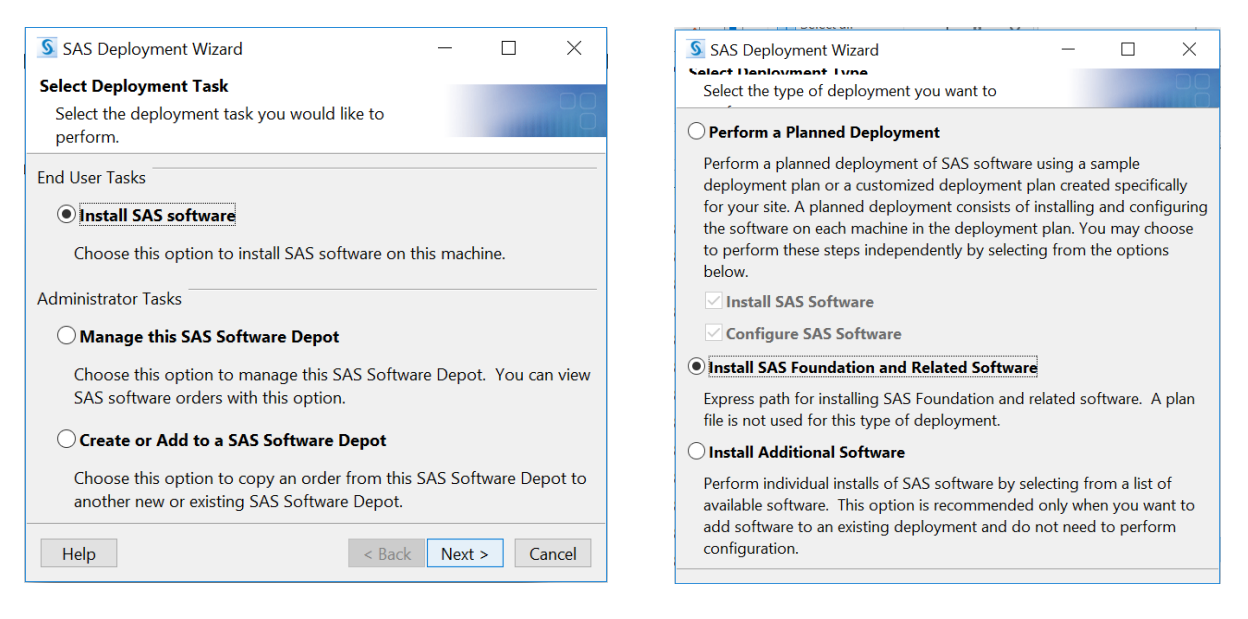

4. Select the Products you wish to install (ideally, click on Clear All and then select **SAS Enterprise Guide** and **SAS Foundation**) > Click **Next** 

| SAS Deployment Wizard —                                                                                                    |                                                                                                    | ×   | 💁 SAS Deployment Wizard 🛛 🗌 🔿                                                                                                    |
|----------------------------------------------------------------------------------------------------|----------------------------------------------------------------------------------------------------|-----|----------------------------------------------------------------------------------------------------|
| Select Products to Install<br>Select the products you want to install on this<br>machine.                                                                                                    |                                                                                                    |     | Select SAS Enterprise Guide Mode<br>Select which mode of SAS Enterprise Guide to<br>install.                                                                                                    |
| Products to install: SAS Foundation and related software  Product DataDirect ODBC Driver for Greenplum DataFlux API for Hadoop Deployment Backup and Recovery Tool Help and Docum International Component for Unicode Report Fonts for Clients SAS Bridge for Esri SAS Client Connection Profile Configuration SAS Configuration Manager SAS Deployment Tester - Client SAS Deployment Tester - Client SAS Drivers for JDBC SAS Drivers for ODBC SAS Enterprise Guide SAS Environment Manager | Info<br>0<br>0<br>0<br>0<br>0<br>0<br>0<br>0<br>0<br>0<br>0<br>0<br>0<br>0<br>0<br>0<br>0<br>0<br>0 |     | <ul> <li>SAS Enterprise Guide can be installed in one of two modes on this machines Select which mode of SAS Enterprise Guide to install from the options below.</li> <li>64-bit Native Mode</li> <li>SAS Enterprise Guide will be installed to run in 64-bit native mode. Applications running in 64-bit native mode can access memory beyond the 4 GB limit imposed on applications running in 32-bit compatibility mode.</li> <li>32-bit Compatibility Mode (Recommended)</li> <li>SAS Enterprise Guide will be installed to run in 32-bit compatibility mode.</li> <li>a SAS Enterprise Guide will be installed to run in 32-bit compatibility mode.</li> </ul>                                                                                                    |
| Select All Clear All                                                                                                    | v                                                                                                   | ~   |                                                                                                    |
| Help < Back Next >                                                                                                    | Can                                                                                                 | cel | Help <a>K</a> <a>K</a> |

5. Select the SAS Foundation Products – default products should already be selected > Click Next

| SAS Deployment Wizard —                                                             |     | ×            |  |  |
|-------------------------------------------------------------------------------------|-----|--------------|--|--|
| Select SAS Foundation Products                                                      |     |              |  |  |
| Further customize the software by selecting the SAS Foundation products to install. |     |              |  |  |
| Select the SAS Foundation products to install.                                      |     |              |  |  |
| BASE Infrastructure to support Hadoop                                               |     | ^            |  |  |
| GfK GeoMarketing CITIES Maps for SAS/GRAPH                                          |     |              |  |  |
| GfK GeoMarketing WORLD Maps for SAS/GRAPH                                           |     |              |  |  |
| SAS Accelerator Publishing Agent for Aster                                          |     |              |  |  |
| SAS Accelerator Publishing Agent for DB2                                            |     |              |  |  |
| SAS Accelerator Publishing Agent for Greenplum                                      |     |              |  |  |
| SAS Accelerator Publishing Agent for Netezza                                        |     |              |  |  |
| SAS Accelerator Publishing Agent for Oracle                                         |     |              |  |  |
| SAS Accelerator Publishing Agent for Teradata                                       |     |              |  |  |
| SAS High-Performance Econometrics Server Components                                 |     |              |  |  |
| SAS High-Performance Server                                                         |     |              |  |  |
| SAS High-Performance Statistics Server Components                                   |     |              |  |  |
| SAS Integration Technologies                                                        |     |              |  |  |
| SAS Interface to Viya Model Publishing and Scoring                                  |     |              |  |  |
| SAS LASR Analytic Server Access Tools                                               |     | $\checkmark$ |  |  |
| Select All Clear All                                                                |     |              |  |  |
| Help < Back Next :                                                                  | > C | ancel        |  |  |

6. Specify SAS Installation Data File – by default, sid\_files of your SAS Software Depot folder is selected (if necessary, click **Browse** to navigate to this file)

| SAS Deployment Wizard                                                                              |              | -           |         |  |  |
|----------------------------------------------------------------------------------------------------|--------------|-------------|---------|--|--|
| Specify SAS Installation Data File<br>Specify the full path to your SAS installation data<br>file. |              |             |         |  |  |
| SAS installation data file: (example: SAS                                                          | 594_123456_9 | 999999999_w | in.txt) |  |  |
| )4704\sid_files\SAS94_9BXLM7_10004704_Win_X64_Wrkstn.txt Browse.                                   |              |             |         |  |  |
| Details of the selected SAS installation                                                           | data file:   |             |         |  |  |
| Product: SAS 9.4<br>Platform: Microsoft Windows Worksta<br>Order: 9BXLM7                           | tion for x64 |             | ^       |  |  |
| Licensed SAS Foundation Software                                                                   | Expiration I | <u>Date</u> |         |  |  |
| Base SAS                                                                                           | 28FEB2019    |             |         |  |  |
| Education Analytical Suite                                                                         | 28FEB2019    |             |         |  |  |
| SAS Bridge for Esri                                                                                | 28FEB2019    |             |         |  |  |
| SAS Enterprise Guide                                                                               | 28FEB2019    |             |         |  |  |
| SAS Integration Technologies                                                                       | 28FEB2019    |             |         |  |  |
| SAS/AF                                                                                             | 28FEB2019    |             |         |  |  |
| SAS/ASSIST                                                                                         | 28FEB2019    |             |         |  |  |
| SAS/CONNECT                                                                                        | 28FEB2019    |             |         |  |  |
| SAS/EIS                                                                                            | 28FEB2019    |             |         |  |  |
| SAS/ETS                                                                                            | 28FEB2019    |             |         |  |  |
| SAS/FSP                                                                                            | 28FEB2019    |             |         |  |  |
| SAS/GRAPH                                                                                          | 28FFB2019    |             | ~       |  |  |
| Help                                                                                               | < Back       | Next >      | Cancel  |  |  |

7. Select Language Support (Note: Clicking on Clear All will only leave English ticked)

| SAS Deployment Wizard                                                                                                    |                   | _           |             |
|----------------------------------------------------------------------------------------------------|-------------------|-------------|-------------|
| Select Language Support<br>Select the languages for your software to                                                                                                    | o support.        |             |             |
| Select the languages you would like to inst                                                                                                    | all for the p     | products li | sted below. |
| SAS Enterprise Guide<br>SAS Foundation<br>SAS Integration Technolog<br>SAS Providers for OLE DB<br>SAS/GRAPH ActiveX Contr<br>SAS/IML Studio                                                                                                    | jies Client<br>ol |             |             |
| <ul> <li>Arabic</li> <li>Chinese Simplified</li> <li>Chinese Traditional (Hong Kong SAR)</li> <li>Chinese Traditional (Taiwan)</li> <li>Danish</li> <li>Dutch</li> <li>English</li> <li>French</li> <li>German</li> <li>Hebrew</li> <li>Hungarian</li> </ul> |                   |             | ~           |
| Select All Clear All                                                                                                    |                   |             |             |
| Help                                                                                                    | < Back            | Next >      | Cancel      |

8. Select Regional Settings – Select the Locale (English (Australia) [en\_AU] and click Next

| SAS Deployment Wizard                                                                                                    |                                                                                                    | _                                                                                                   |                                                                                        | $\times$                                               |
|----------------------------------------------------------------------------------------------------|----------------------------------------------------------------------------------------------------|----------------------------------------------------------------------------------------------------|----------------------------------------------------------------------------------------|--------------------------------------------------------|
| Select Regional Settings<br>Select the appropriate regional settings<br>SAS software.                                                                                                    | for your                                                                                                    |                                                                                                    |                                                                                        |                                                        |
| The region format controls how SAS softw<br>currencies, date and time values, and sorts<br>appropriate for your SAS software.                                                                                                    | are display<br>data. Seleo                                                                                     | /s text, nu<br>ct the regi                                                                          | imbers,<br>ion forr                                                                    | mat                                                    |
| Language (Region) [Locale] English (Aus                                                                                                    | tralia) [en_                                                                                                   | AU]                                                                                                 |                                                                                        | ~                                                      |
| If this deployment will support multiple lar<br>represented with a single encoding, you ca<br>Unicode server and override the default SA<br>force SAS to use UTF-8 encoding in all case<br>catalogs and text files written by SAS to be<br>can be useful when sharing data with comp<br>with different single-byte and multi-byte la<br>make it more difficult to share SAS data wi<br>encodings. | guages th<br>n configur<br>S encodin<br>es. This will<br>written in<br>outers loca<br>nguage re<br>th others v | at cannot<br>e SAS sof<br>g option<br>result in<br>UTF-8 en<br>ted in var<br>presentat<br>vho use c | all be<br>ftware a<br>setting<br>all data<br>icoding<br>ious co<br>ions, bu<br>lefault | is a<br>and<br>isets,<br>. This<br>puntries<br>ut will |
| Help                                                                                                    | < Back                                                                                                    | Next >                                                                                              | Cá                                                                                     | ancel                                                  |

9. Select the default product for SAS file Types. Click Next. (default selection is SAS foundation)

| SAS Deployment Wizard                                                                                                    |                                       | _                                 | $\Box$ $\times$      |
|----------------------------------------------------------------------------------------------------|---------------------------------------|-----------------------------------|----------------------|
| Default Product for SAS File Types<br>Specify the default product that will be u<br>open SAS file types that are shared by m<br>one product. | used to<br>hore than                  |                                   | 00                   |
| Select one of the following SAS products. I<br>double-click a file that could be opened by<br>that file will be opened with the product ye   | n Window<br>more thar<br>ou specify h | s Explorer,<br>1 one SAS<br>1ere. | when you<br>product, |
| SAS Foundation (64-bit)                                                                                                    |                                       |                                   |                      |
| ○ SAS Enterprise Guide (32-bit)                                                                                                    |                                       |                                   |                      |
|                                                                                                    |                                       |                                   |                      |
| Help                                                                                                    | < Back                                | Next >                            | Cancel               |

10. Checking System – the SAS Deployment Wizard checks to ensure that the system has enough disk space and the files and folders that it will write are accessible. When the examination is complete, click **Next**.

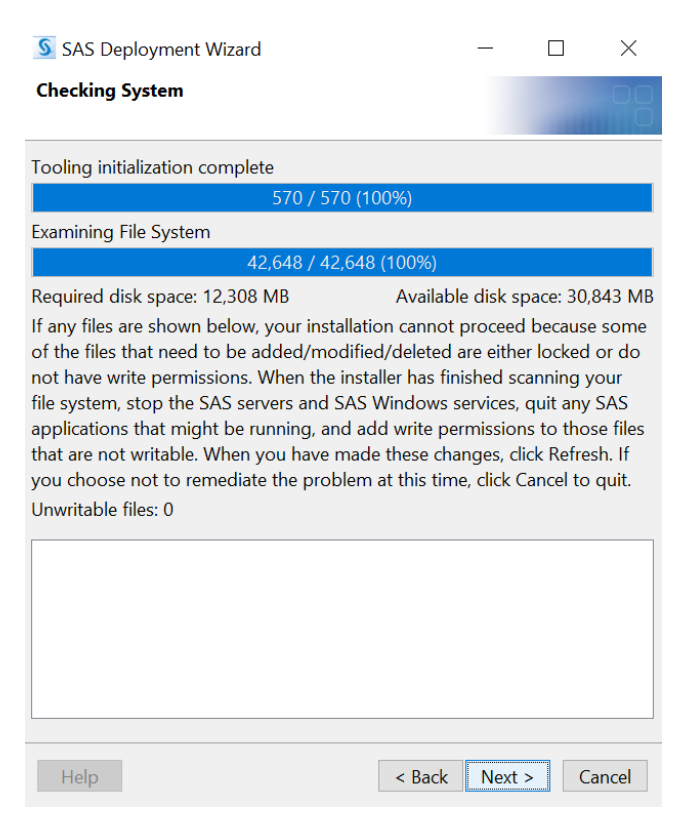

11. Deployment Summary – Click on start to begin the installation

| SAS Deployment Wizard                                                                                                    | _        |            | $\times$ |
|----------------------------------------------------------------------------------------------------|----------|------------|----------|
| Deployment Summary                                                                                                    |          |            |          |
| Review the software selected for deployment. If<br>you would like to change the selections, you<br>should go back and make those changes. When<br>the software you wish to deploy is listed, click |          |            |          |
| Start to begin the deployment.                                                                                                    |          |            |          |
| Stage 1: System Requirements                                                                                                    |          |            | ^        |
| 1. Microsoft Office Access Database Engine 201                                                                                                    | 0        |            |          |
| Stage 2: Installation                                                                                                    |          |            |          |
| 1 SAS Private Java Runtime Environment (64-bi                                                                                                    | +)       |            |          |
| 2 SAS Deployment Manager                                                                                                    | ()       |            |          |
| 2. SAS Deployment Support Components                                                                                                    |          |            |          |
| 4. SAS/SECURE lava Component M2                                                                                                    |          |            |          |
| 4. SAS/SECORE Java Component                                                                                                    |          |            |          |
| 6. SAS/SECORE Java Component (Update)                                                                                                    |          |            |          |
| 7 SAS/SECORE Java Component M4                                                                                                    |          |            |          |
| <ol> <li>SAS/SECORE Java Component M4</li> <li>SAS Providers for OLE DP (64 bit English)</li> </ol>                                                                                                |          |            |          |
| 9. SAS Providers for OLE DB (64-bit, English)                                                                                                    |          |            |          |
|                                                                                                    |          |            | >        |
|                                                                                                    |          |            | <u> </u> |
| Overall Progress                                                                                                    | Complete | d success  | tully    |
| 0%                                                                                                    | Complete | d with wa  | rnings   |
| S (                                                                                                    | Complete | d with err | ors      |
|                                                                                                    |          |            |          |
| Help < Bac                                                                                                    | k Sta    | rt Ca      | ancel    |

12. Deployment Complete – Check all stages for errors or warmings and click Next

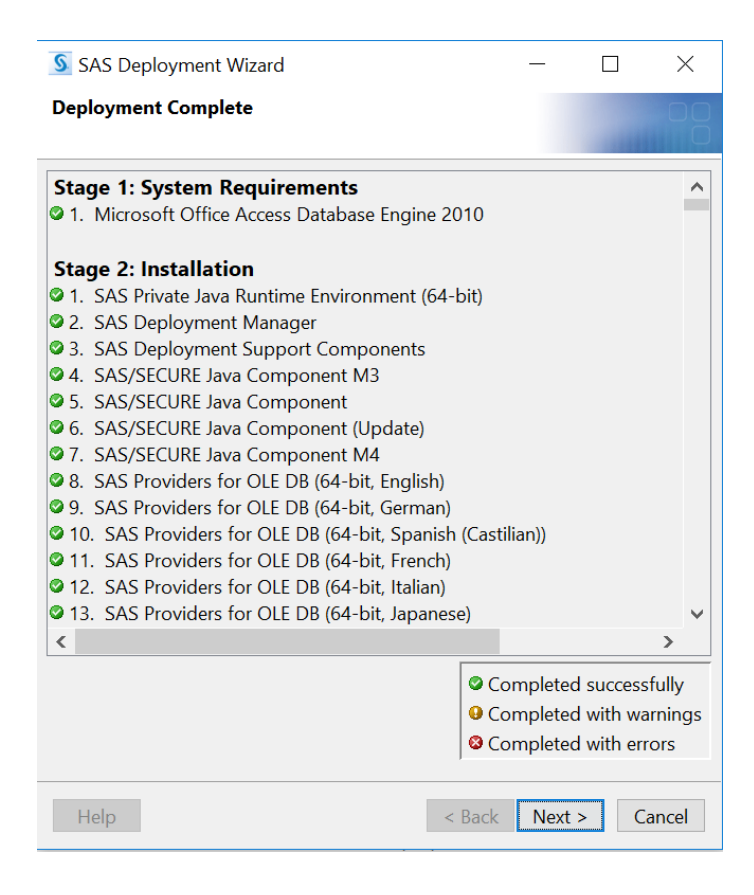

## 13. Select support Option – Select to send an electronic record to SAS if you wish > Click Next.

| SAS Deployment Wizard                                                                                                    |                                                                                                   | - C                                                                                                    |                                                                            | $\times$                     |
|----------------------------------------------------------------------------------------------------|---------------------------------------------------------------------------------------------------|----------------------------------------------------------------------------------------------------|----------------------------------------------------------------------------|------------------------------|
| Select Support Option<br>Select the support option you want to use.                                                                                                    |                                                                                                   |                                                                                                    |                                                                            |                              |
| Upon installation, SAS software will forward to SA certain information about the SAS software produ computer environment, including relevant hardwar and software products upon which SAS software i transmission will not contain any information conc the information will be used only for SAS' internal have the opportunity to review this information pro SAS. More information about this installation pro- | S via ele<br>icts insta<br>re and p<br>is depen<br>cerning a<br>busines<br>rior to it<br>cess car | ectronic tra<br>alled in yo<br>platform ir<br>ident. The<br>any individ<br>is purpose<br>being for<br>being for | ansmissi<br>ur<br>nformati<br>e<br>dual, and<br>es. You<br>warded<br>d at: | ion<br>on<br>d<br>will<br>to |
| http://support.sas.com/eregistration                                                                                                    |                                                                                                   |                                                                                                    |                                                                            |                              |
| SAS Sysinfo Log: 20180626_140807<br>SDW version: 904120.0.0.20180207190000_d4de                                                                                                    | ply120                                                                                            |                                                                                                    |                                                                            | ^                            |
| Product_Name=privatejre<br>Version=9.45<br>Host=wx6<br>InstallTime=2018-06-26 13:28:00                                                                                                    |                                                                                                   |                                                                                                    |                                                                            |                              |
| OrderNum=9BXLM7                                                                                                    |                                                                                                   |                                                                                                    | >                                                                          | ~                            |
| Select Send to automatically send the above inform                                                                                                    | mation I                                                                                          | back to SA                                                                                                    | AS OS                                                                      | Se<br>D                      |
| Help < E                                                                                                    | Back                                                                                              | Next >                                                                                                    | Cance                                                                      | el                           |

14. Additional Resources for future reference > Click Finish.

| S SAS Deployment Wizard                                                             | - 0    | X     |
|-------------------------------------------------------------------------------------|--------|-------|
| Additional Resources                                                                |        | 00    |
| Below are links to additional resources for your deployment.                        |        |       |
| SAS Customer Support Center                                                         |        |       |
| http://support.sas.com                                                              |        |       |
| SAS Installed Software and Components report                                        |        |       |
| file:///C:\Program Files\SASHome9.4\InstallMisc\InstallLogs\DeploymentRegistry.html |        |       |
| SAS Install Center                                                                  |        |       |
| http://support.sas.com/documentation/installcenter/                                 |        |       |
| SAS Technical Support                                                               |        |       |
| http://support.sas.com/techsup                                                      |        |       |
| Downloads and Hot Fixes                                                             |        |       |
| http://support.sas.com/techsup/dwnload/                                             |        | -     |
| Drint                                                                               |        |       |
| 1 militar                                                                           |        |       |
| Holp Cipi                                                                           | the Co | Incol |
| < Back Fine                                                                         |        | incer |